## Een nieuw lettertype installeren op uw computer

- 1. Ons bedrijfslettertype voor alle presentaties en documenten is Roboto.
- 2. Download de lettertypen van de VPS Resource Hub onder 'Logo's, Afbeeldingen, Iconen'. Er zijn drie lettertypen beschikbaar: Roboto Black, Roboto Light en Roboto (Regular).
- 3. De drie lettertypen worden gedownload als een zip-bestand. Open het bestand (uitpakken is niet nodig) en dubbelklik op een van de lettertypen.

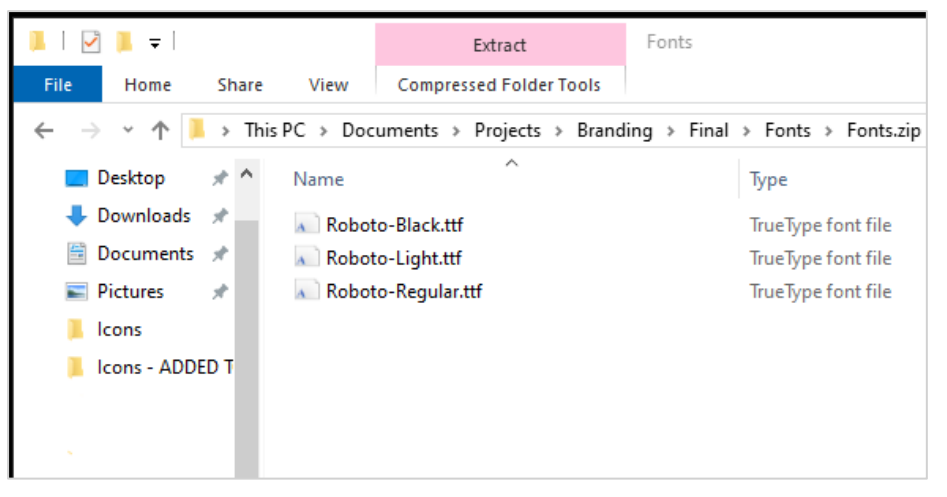

4. Een lettertypevenster verschijnt met een voorbeeld van het lettertype in verschillende groottes. Klik in de linkerbovenhoek op 'Installeren'.

| 🙊 Roboto (OpenType)                                                                                                    | _                    |            | $\times$ |
|----------------------------------------------------------------------------------------------------|----------------------|------------|----------|
| Print Install                                                                                                    |                      |            |          |
| Font name: Roboto<br>Version: Version 2.137; 2017<br>OpenType Layout, TrueType Outlines                                                                                                    |                      |            | >        |
| abcdefghijklmnopqrstuvwxyz ABCDEFGHIJKLMNOPQRSTUVWX<br>1234567890.:,;'                                                                                                    | YZ                   |            |          |
| <ul> <li>The quick brown fox jumps over the lazy dog. 1234567890</li> <li>The quick brown fox jumps over the lazy dog. 1234567</li> <li>The quick brown fox jumps over the lazy dog. 1234567</li> </ul> | 7890<br>v <b>d</b> o | o<br>og. 1 | 12       |
| The quick brown fox jumps                                                                                                    | 0                    | ve         | er       |
| <u>The quick brown fox</u>                                                                                                    | 'i                   |            | ۲        |

5. Er verschijnt een venster dat de voortgang van de installatie van het lettertype laat zien.

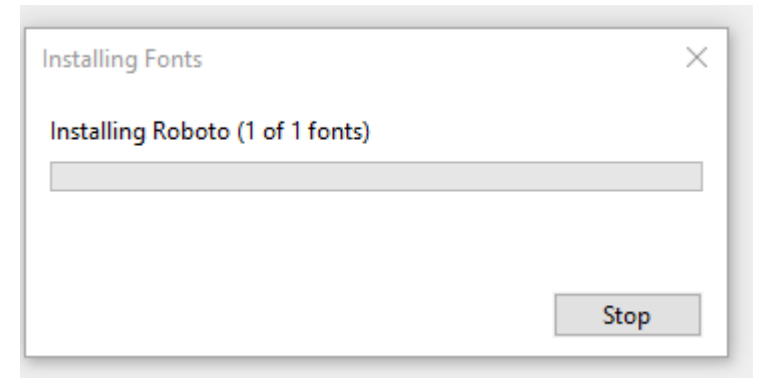

 De 'installeren'-knop in het lettertypevenster wordt grijs weergegeven zodra de installatie is voltooid. Het venster kan nu worden gesloten en het lettertype is direct beschikbaar voor gebruik.

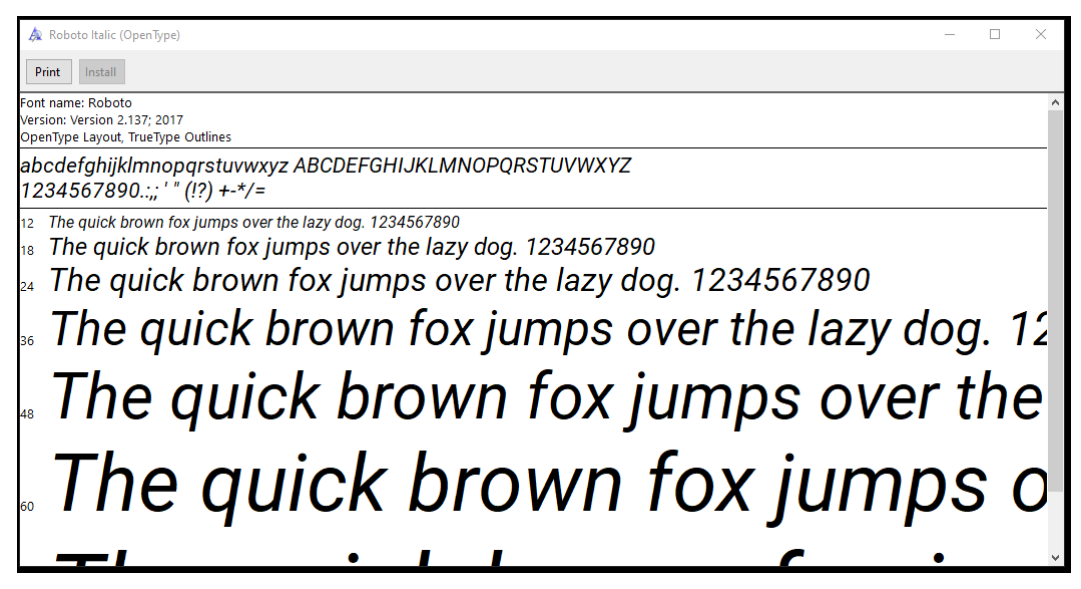

- Herhaal stap 2 5 om alle drie de lettertypen te installeren. Het zip-bestand kan worden verwijderd uit de downloads.
- 8. De drie lettertypen zullen beschikbaar zijn in uw lijst met lettertypen.

| D | raw | Design        | Layout   | Referer | nces       | Mailin | gs |   |
|---|-----|---------------|----------|---------|------------|--------|----|---|
|   | Rob | oto           | ~ 10     | ~) A^   | A          | Aa 🗸   | Aø |   |
|   | Т   | heme Fonts    | ;        |         |            |        |    |   |
| Б |     | Aptos Display |          |         | (Headings) |        |    |   |
|   | 1   | Aptos         |          |         |            | (Body) |    | ŀ |
|   | R   | ecently Use   | ed Fonts |         |            |        |    |   |
|   |     | Roboto        | Black    |         |            |        |    |   |
|   |     | Roboto        |          |         |            |        |    |   |
|   |     | Roboto I      | Light    |         |            |        |    |   |
|   | A   | ll Fonts      |          |         |            |        |    |   |